## Connecting to WIMM Windows Desktop Working Remotely

If it becomes necessary that you work from home as a result of COVID-19 isolation requirements there are a number of options open to you. In all cases you must ensure that the machines connecting to Institute systems are patched with the latest security updates and are running anti-virus programs that are updating with the latest virus/malware information.

IP addresses in the screenshots in this document have been deliberately obscured.

It is not possible to allow remote connections to multi-user systems within the Institute. Remote access is only possibly from a single remote connection to a single user account on an Institute desktop.

1. If you have a laptop or desktop at home you must use the University of Oxford VPN client when accessing restricted University data and services from your home WiFi. Details of the University VPN can be found at:

https://help.it.ox.ac.uk/network/vpn/index

- 2. If you are transferring confidential or sensitive data from WIMM systems via USB drives or laptops then the data should be encrypted.
- 3. If you wish to access your WIMM server account home and shared folders remotely you will need to use the VPN client in order to log into the WIMM servers via the Windows MicroFocus client or the Macintosh native client.
- 4. If you want to access your WIMM home folder (not lab shared folders) remotely it is also possible to do this via a web interface, see:

https://netstorage.imsu.ox.ac.uk/

## Connecting remotely to your Institute Desktop System

If you wish to connect to your desktop computer in the WIMM then please email:

#### help@imm.ox.ac.uk

to request an account on the WIMM ssh gateway (this will have the same username and password as your University SSO account).

The instructions below describe how to use your WIMM ssh gateway account to make a connection to your Institute desktop system. Instructions are given for Windows, Macintosh and Ubuntu platforms.

It is essential that you know the IP address of the Institute computer you wish to connect to remotely. It is also essential you know the username and password to log on to your Institute desktop, your SSO (Single Sign On) username and password and your Remote access password.

Follow these instructions to find out the IP address of your Ethernet (wired) connection on your Institute desktops:

Ubuntu desktop:

https://help.ubuntu.com/stable/ubuntu-help/net-findip.html.en

Windows desktop:

https://support.microsoft.com/en-us/help/4026518/windows-10-find-your-ip-address

Macintosh desktop:

https://www.wikihow.com/Find-Your-IP-Address-on-a-Mac

## To connect from remote (home) Windows PC to an Institute Windows Desktop

#### On your Institute Windows Desktop

Note the Ethernet IP address of the Institute Windows system.

On the Institute Windows Desktop you will need to enable sharing:

On the device you want to connect to, select **Start** > **Settings** > **System** > **Remote Desktop**, and turn on **Enable Remote Desktop**.

| ← Settings              |                                                                                                    |
|-------------------------|----------------------------------------------------------------------------------------------------|
| යි Home                 | Remote Desktop                                                                                                    |
| Find a setting          | Remote Desktop lets you connect to and control this PC from a remote<br>device by using a Remote Desktop client (available for Windows, |
| System                  | Android, iOS and macOS). You'll be able to work from another device as<br>if you were working directly on this PC.                      |
| 🖵 Display               | Enable Remote Desktop                                                                                                    |
| (小) Sound               | On                                                                                                    |
| Notifications & actions | plugged in Show settings                                                                                                    |
|                         | Make my PC discoverable on private networks to Show settings enable automatic connection from a remote device                           |
| 🖒 Power & sleep         | Advanced settings                                                                                                    |
| 📼 Storage               | How to connect to this PC                                                                                                    |
| - Tablet mode           | Use this PC name to connect from your remote device:                                                                                    |
| 曰: Multi-tasking        | Imwin10dcjoin.imm.ox.ac.uk                                                                                                    |
| Projecting to this PC   | Don't have a Remote Desktop client on your remote device?                                                                               |
| X Shared experiences    | User accounts                                                                                                    |
| 🛱 Clipboard             | Select users that can remotely access this PC                                                                                           |
| → Remote Desktop        |                                                                                                    |

# Click **Show settings** next to **Keep my PC awake for connection when it is plugged in** set the settings as below:

| $\leftarrow$ | Settings                |                                                         |
|--------------|-------------------------|---------------------------------------------------------|
| ŵ            | Home                    | Power & sleep                                           |
| Fi           | nd a setting $ \rho $   | Screen                                                  |
| Sys          | tem                     | When plugged in, turn off after $\checkmark$            |
| Ţ            | Display                 |                                                         |
| 다))          | Sound                   | Sleep                                                   |
| $\Box$       | Notifications & actions | When plugged in, PC goes to sleep after                 |
| I            | Focus assist            | Never ~                                                 |
| $\bigcirc$   | Power & sleep           |                                                         |
|              | Storage                 | Performance and Energy                                  |
| 댼            | Tablet mode             | Power mode: Better performance                          |
| Ħţ           | Multitasking            | -<br>Ø                                                  |
| Ð            | Projecting to this PC   | Best energy savings Best performance                    |
| ж            | Shared experiences      | Save energy and battery life                            |
| ĥ            | Clipboard               | Make your battery last longer by choosing shorter times |

Go back to Remote Desktop. Under **User Accounts** ensure that only one user be allowed to access the system remotely and ensure that user account has a strong password.

for s

#### On your Home Windows Desktop

On your home Wifi you will need to use Oxford University VPN connection:

https://help.it.ox.ac.uk/network/vpn/index

#### Open a command prompt as Administrator:

https://blog.techinline.com/2019/08/14/run-command-prompt-as-administrator-windows-10/

#### In administrator command prompt enter (remote desktop port is 3389)

ssh SSO\_username@sshgw.imm.ox.ac.uk -L 3391:WIMM\_Windows\_IP\_Address:3389

The first time you do this you will be prompted to accept the ECDSA key fingerprint – type yes in response to this prompt:

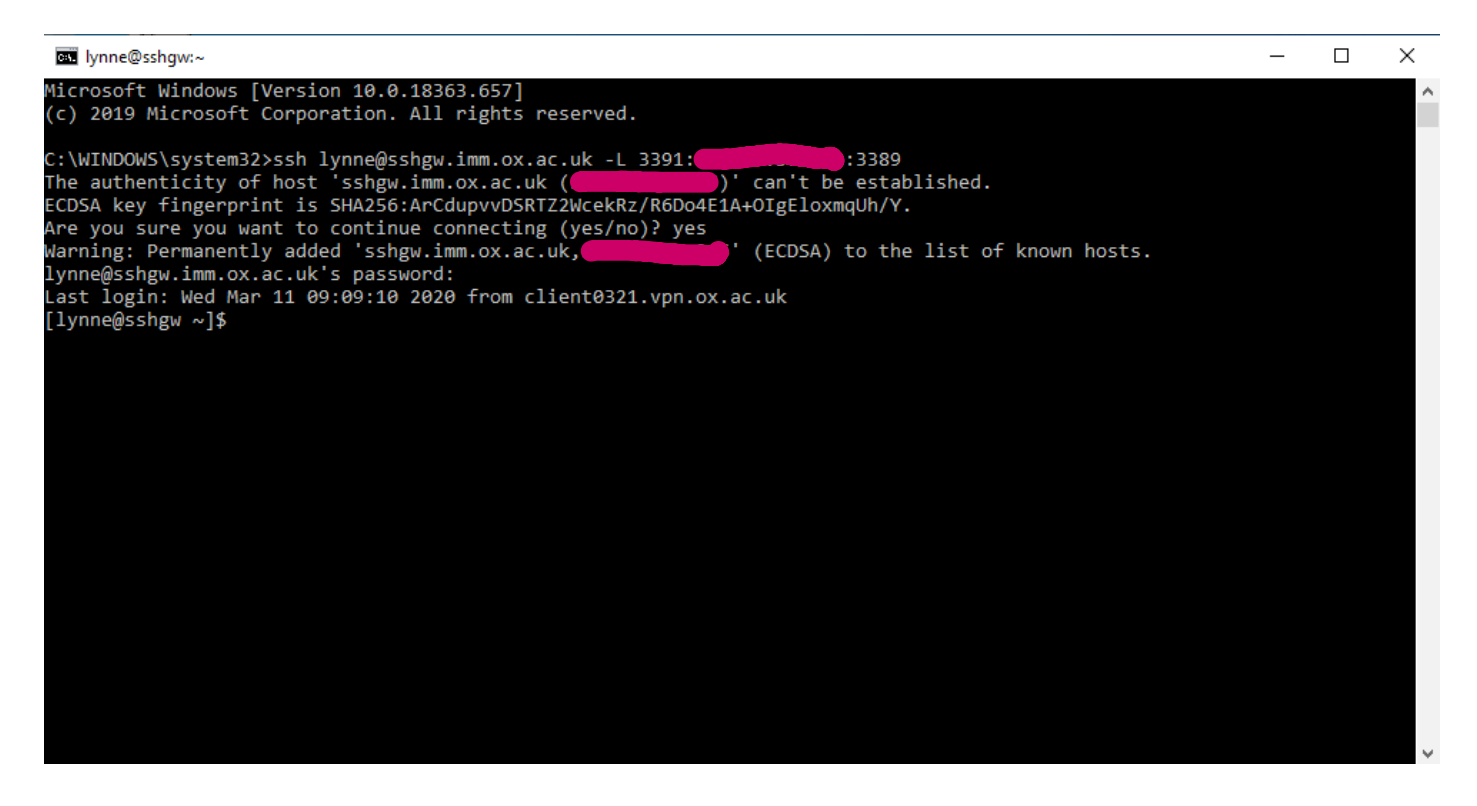

You then need to run the Remote Desktop client to access the Institute desktop. Click on the **Start** menu and type

Remote

The system will then display:

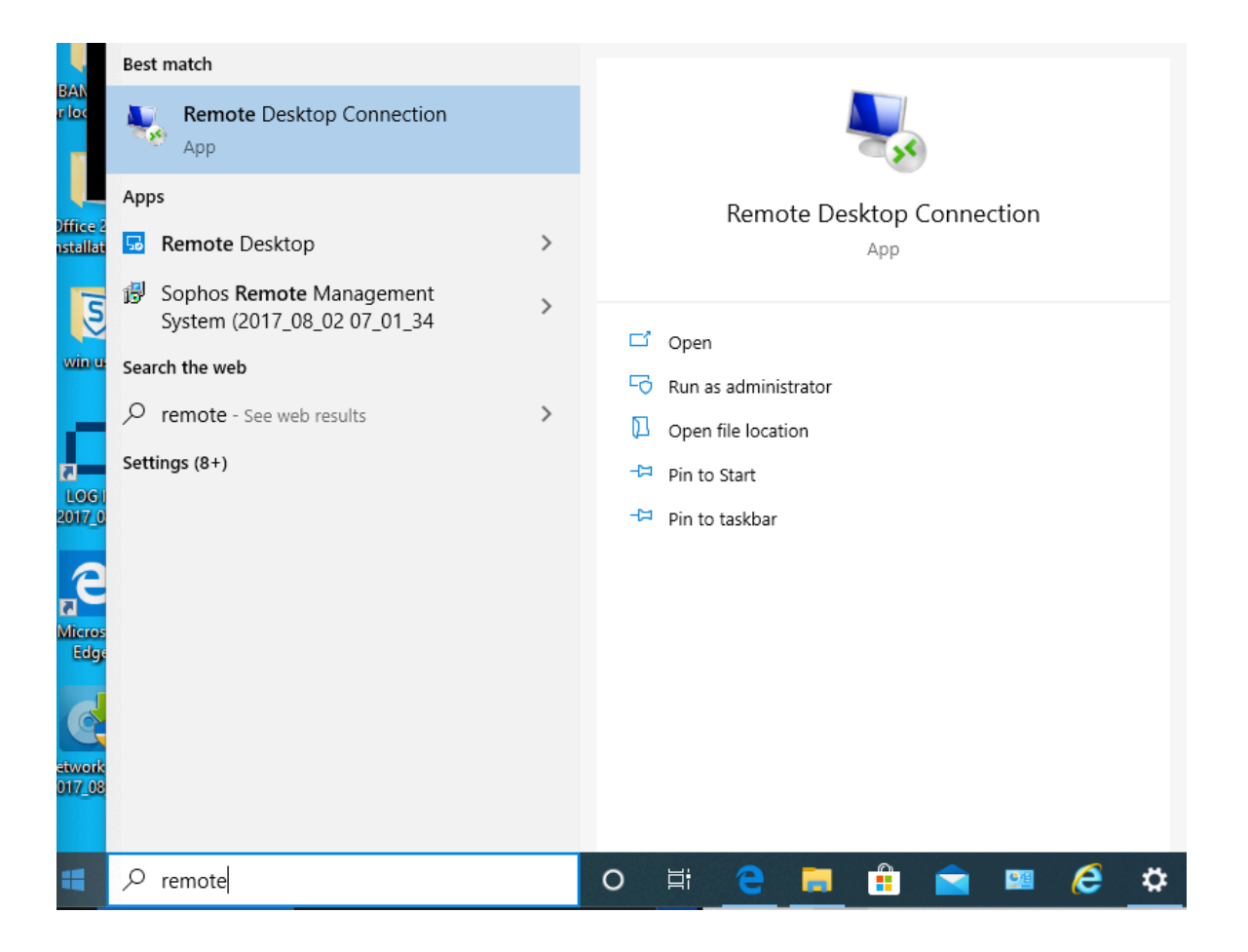

Double-click Remote Desktop Connection to display:

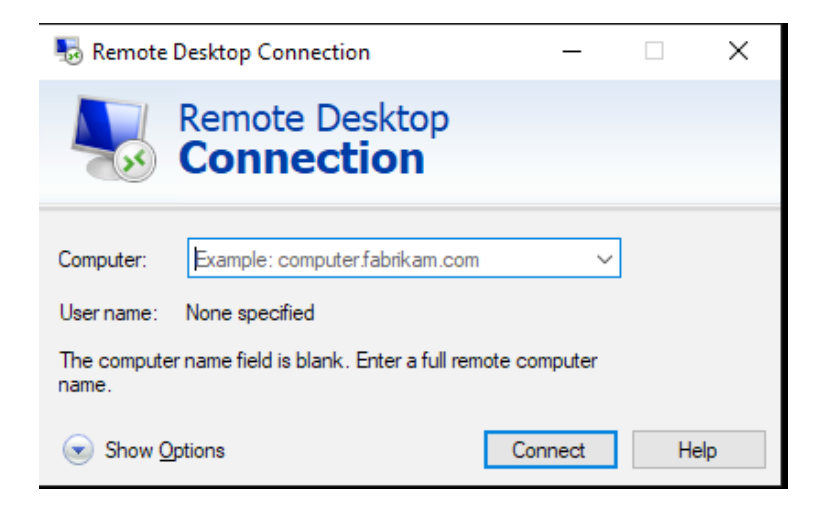

Click Show Options drop-down to see all options

Enter the following:

#### localhost:3391

| 퉣 Remote   | Desktop Connection                                  |                | _          |           | $\times$ |
|------------|-----------------------------------------------------|----------------|------------|-----------|----------|
|            | Remote Desktop<br>Connection                        |                |            |           |          |
| General Di | splay Local Resources Expe                          | rience Adv     | vanced     |           |          |
|            | Enter the name of the remote co                     | omputer.       |            |           |          |
|            | Computer: localhost:3391                            |                |            | $\sim$    |          |
|            | Usemame:                                            |                |            |           |          |
|            | You will be asked for credentials                   | s when you o   | connect.   |           |          |
|            | Allow me to save credentials                        | I              |            |           |          |
| Connection | n settings                                          |                |            |           |          |
|            | Save the current connection se<br>saved connection. | ttings to an I | RDP file o | or open a |          |
|            | Save Save                                           | • As           | Op         | ben       |          |
| Aide Opt   | ions                                                | Conr           | nect       | Help      | )        |

Enter the username for the account permitted in the Remote Desktop connection set up on the Institute desktop

Click on Display tab, use the following settings:

| 둸 Remote Desk           | top Connection                                                                                 |                                                                     | _                              |              | × |
|-------------------------|------------------------------------------------------------------------------------------------|---------------------------------------------------------------------|--------------------------------|--------------|---|
| Re Co                   | mote Desk<br>Dnnectio                                                                          | top<br>n                                                            |                                |              |   |
| General Display         | Local Resources                                                                                | Experience                                                          | Advanced                       |              |   |
| Display configur        | ation                                                                                          |                                                                     |                                |              |   |
| Sma                     | to the size of your re<br>to the right to use the<br>1<br>1024 by 768<br>se all my monitors fo | emote desktop<br>e full screen.<br>Lar<br>pixels<br>r the remote se | o. Drag the sl<br>ge<br>ession | ider all the |   |
| Colours<br>Choo<br>High | nse the colour depth<br>n Colour (15 bit)<br>nnection bar when 1                               | of the remote                                                       | session.<br>reen               |              |   |
| Hide Options            |                                                                                                |                                                                     | Connect                        | Help         | > |

Click the General tab and click the Save button to save these settings.

#### and click Connect

You will be prompted to enter the username and password to connect to your Institute desktop:

| Windows Security                  |                       | × |
|-----------------------------------|-----------------------|---|
| Enter your credentials            |                       |   |
| These credentials will be used to | connect to localhost. |   |
| User name                         |                       |   |
| Password                          |                       |   |
| Remember me                       |                       |   |
| ОК                                | Cancel                |   |
|                                   |                       |   |

Enter the username and password you have enabled for Remote connections. If prompted with a verification prompt:

## 🎭 Remote Desktop Connection × The identity of the remote computer cannot be verified. Do you want to connect anyway? The remote computer could not be authenticated due to problems with its security certificate. It may be unsafe to proceed. Certificate name Name in the certificate from the remote computer: Certificate errors The following errors were encountered while validating the remote computer's certificate: The certificate is not from a trusted certifying authority. Do you want to connect despite these certificate errors? Don't ask me again for connections to this computer View certificate .. Yes No

Tick the **Don't ask me again for connections to this computer** and click on yes.

The Institute Windows desktop will be displayed as a window on your local machine:

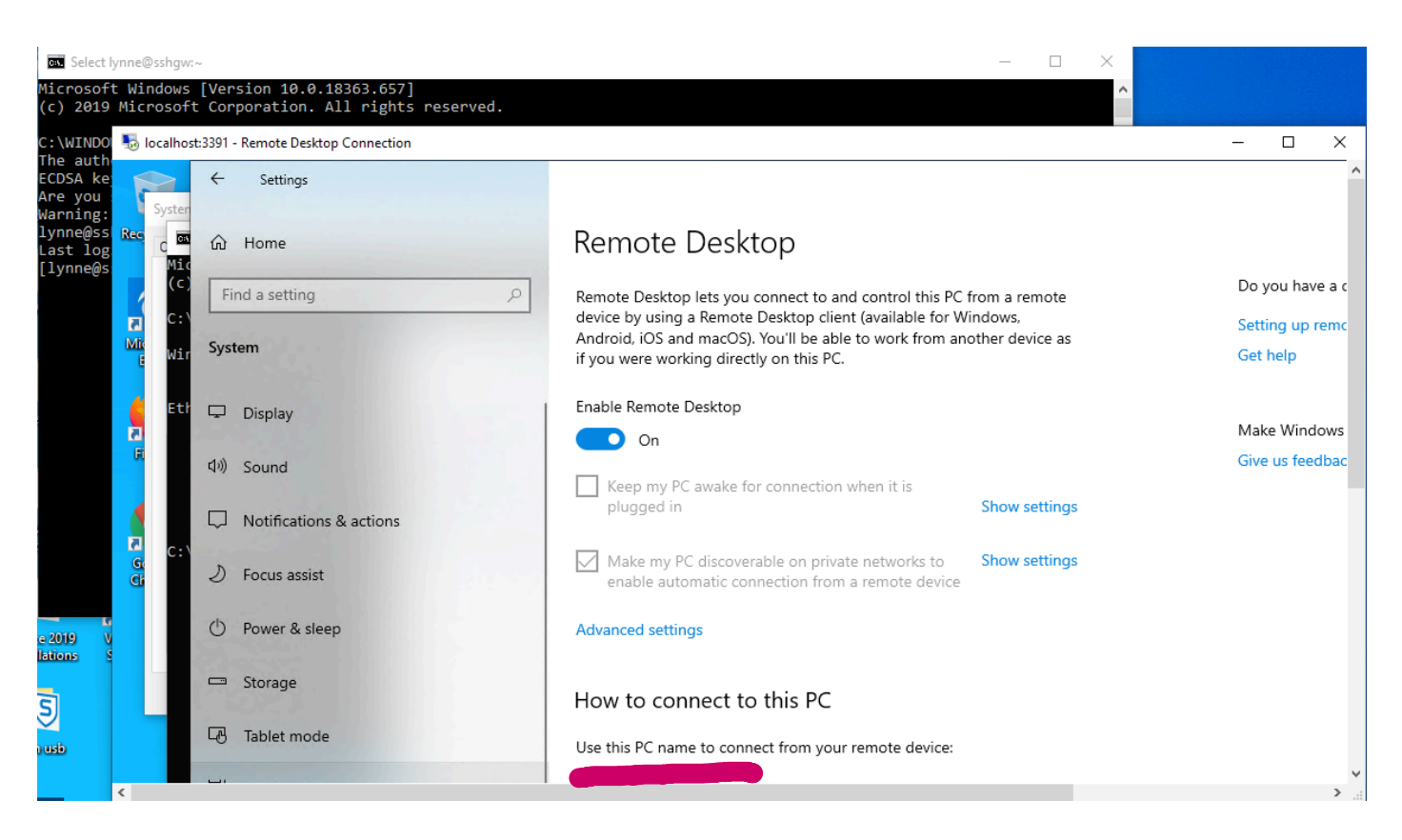

To close the connection click the X on the top right of the window displaying the Institute desktop.

When you have finished your remote session to your Institute desktop it is essential that you exit the ssh gateway by typing exit:

Last login: Wed Mar 11 11:52:29 on ttys000 [Immproeth0:~ lcm\$ ssh lynne@sshgw.imm.ox.ac.uk -L 5901:129.67.56.124:5900 [lynne@sshgw.imm.ox.ac.uk's password: Last login: Wed Mar 11 14:42:55 2020 from lmmproeth0.imm.ox.ac.uk [[lynne@sshgw ~]\$ exit logout Connection to sshgw.imm.ox.ac.uk closed. lmmproeth0:~ lcm\$

### To connect from remote (home) Macintosh to an Institute Windows Desktop

#### **On Institute Windows Desktops**

Follow steps in **On your Institute Windows Desktop** above.

#### **On your Home Macintosh**

Download the Microsoft Remote Desktop client from the Mac App Store:

https://itunes.apple.com/app/microsoft-remote-desktop/id1295203466?mt=12

Open Terminal window (\Applications\Utilities) and type the following command

ssh SSO\_username@sshgw.imm.ox.ac.uk -L 3391:IP\_Address\_WIMM\_Windows\_PC:3389

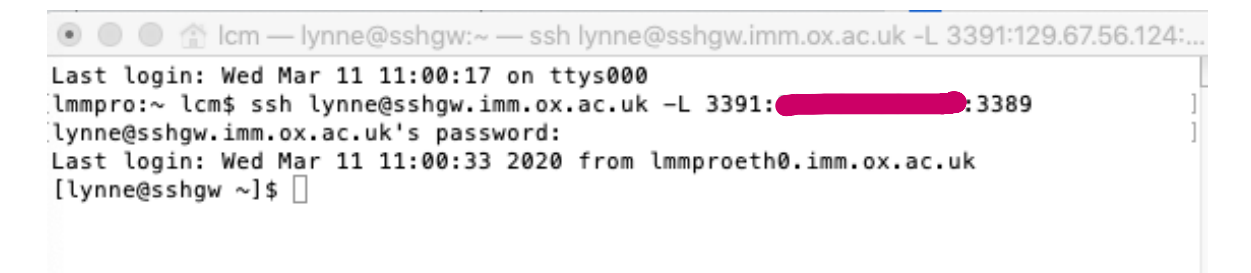

Open Microsoft Remote Desktop

Enter the computer address as

localhost:3391

Next to User Account select Add a User Account from the drop-down menu:

| 0 🔴 🔴   |                 | Microsoft R | emote Desktop      |          |   |
|---------|-----------------|-------------|--------------------|----------|---|
|         | * • + •         | PCs         | Workspaces         | Q Search |   |
| mbam    | Add a User Acco | unt         |                    |          |   |
|         | Username        | User@Dom    | ain or Domain\User |          |   |
|         | Password        | :           |                    |          |   |
|         |                 | Show pa     | ssword             |          |   |
|         | Friendly name   | : Optional  |                    |          |   |
| ccure.i |                 |             |                    |          |   |
|         |                 |             | Cancel             | Add      | - |
|         |                 |             |                    |          |   |
|         | Gateway:        | No gateway  |                    | \$       | - |
|         |                 | Bypass for  | local addresses    |          |   |

Enter username (not password) for account set to permit remote connections:

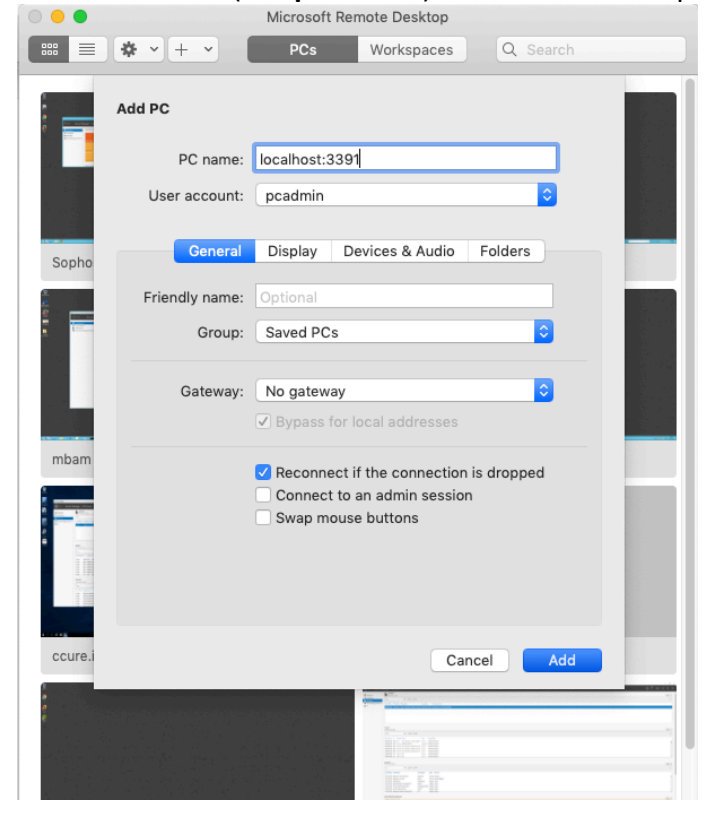

Go to **Display** tab set screen options as below:

| Edit PC        |                                                          |                 |                                                                             |
|----------------|----------------------------------------------------------|-----------------|-----------------------------------------------------------------------------|
| PC name:       | localhost:3                                              | 3391            |                                                                             |
| User account:  | pcadmin                                                  |                 | 0                                                                           |
| General        | Display                                                  | Devices & Audio | Folders                                                                     |
| Resolution:    | Default fo                                               | or this display |                                                                             |
| Color quality: | Medium (<br>Optimize<br>Only rece<br>10, Wind<br>Vindows | 16 bit)         | ions to Windows<br>Iter.<br><b>2n on resize</b><br>to Windows 8.1,<br>Iter. |
|                |                                                          | Ca              | ncel Save                                                                   |

## Click **Add** button. Double-click on the localhost desktop:

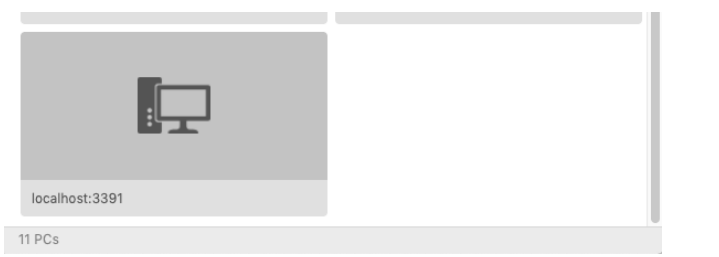

## You will be prompted for the password for the Windows account:

| 000    |                                                                          |     |
|--------|--------------------------------------------------------------------------|-----|
| Conn   | Enter Your User Account                                                  |     |
| localr | This user account will be used to connect to localhost:3391 (remote PC). |     |
| Secur  | Username: pcadmin                                                        |     |
|        | Password:                                                                | cel |
|        | Show password                                                            |     |
|        | Cancel                                                                   |     |

Enter the password.

You may be prompted to accept a certificate

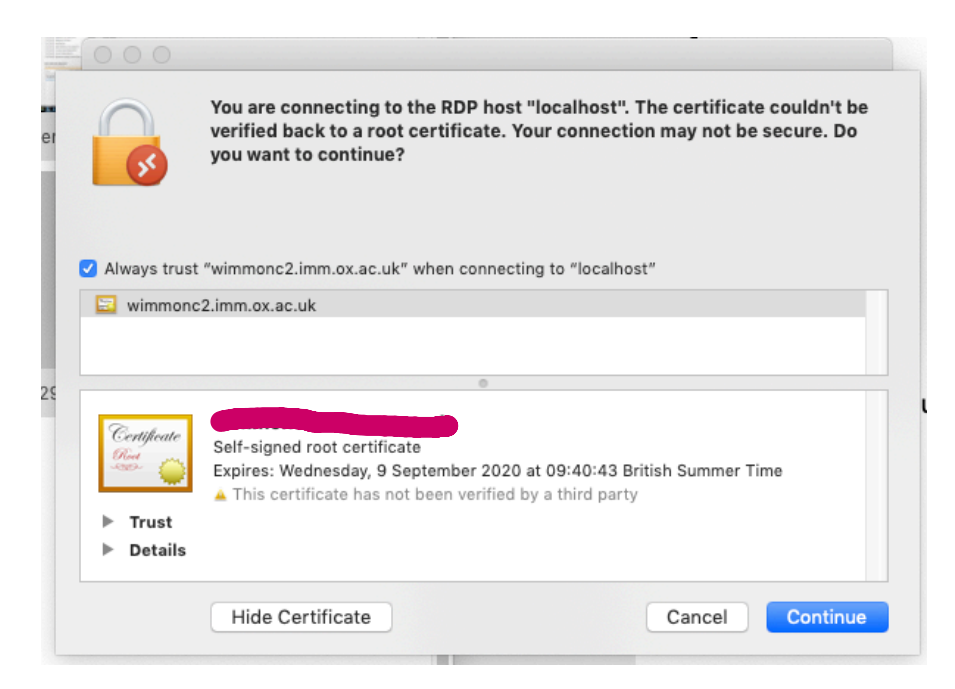

Trust the certificate and click **Continue**. The Windows desktop will then open on your Macintosh Desktop.

When you have finished your remote session to your Institute desktop it is essential that you exit the ssh gateway by typing exit:

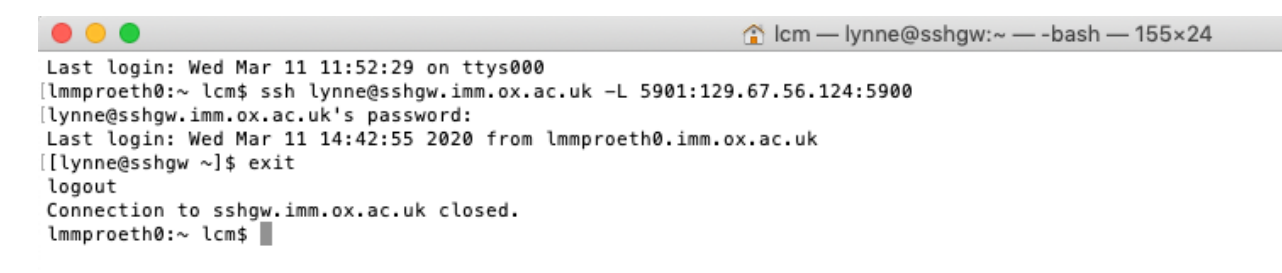